#### **U.ACHIEVE**

Let us help you get your degree.

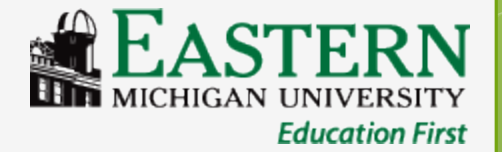

### What is u.achieve?

 u.achieve is the degree evaluation tool purchased by EMU. This program will allow students and their advisor to track academic progress through graduation.

 u.achieve includes all University requirements, the Fall 2007 General Education program, and <u>most</u> undergraduate Major and Minor programs offered by EMU.

### Who can use u.achieve?

 u.achieve has been built for all incoming <u>Undergraduate</u> students following **both** the Fall 2007 General Education program and the 2012-2013 or later catalog.

 Graduate, Second Bachelor, and Teacher Preparation students will NOT be able to use this system.

# Online access to your degree evaluation

Log into your my.emich account
Click on the "Student" tab at the top
Choose the "Student Services" link
Select "Student Records"
Click on "UG Degree Audit (uachieve)" to be sent to your online evaluation

#### How to run a new audit

# • Click the "Audits" link at the top of the page and select "Request New"

| EASTERN<br>MICHIGAN UNIVERSITY<br>Education First |            |       |    |           |               |        |       |           |  |  |
|---------------------------------------------------|------------|-------|----|-----------|---------------|--------|-------|-----------|--|--|
| <b>^</b>                                          | Students - | Batch | Te | ools -    | Rep           | orts   | Secu  | rity -    |  |  |
| Stude                                             | nt:        |       |    | Audit     | s *           | Except | tions | Profile * |  |  |
|                                                   |            |       |    | Rec<br>Ma | luest<br>nage | New    |       |           |  |  |

#### How to run a new audit To choose the program on file (declared major/minor)

## • Click the "Run Declared Programs" tab for the declared program audit, if correct

| Re | Request an Audit       |                |                                   |              |                                |       |      |        |  |  |  |  |  |
|----|------------------------|----------------|-----------------------------------|--------------|--------------------------------|-------|------|--------|--|--|--|--|--|
| E  | Run Declared Programs: |                |                                   |              |                                |       |      |        |  |  |  |  |  |
|    |                        |                |                                   |              |                                |       |      |        |  |  |  |  |  |
|    | School                 | Degree Program | Title                             | Catalog Year | Marker                         | Value | Туре | CATLYT |  |  |  |  |  |
|    |                        | CRM-BA         | Criminology & Criminal Justice BA | Fall 2017    | Fall 2017 \$CONC CORR-CON D Fa |       |      |        |  |  |  |  |  |
|    |                        |                |                                   |              |                                |       |      |        |  |  |  |  |  |

 Submit the request by clicking on the "Run Declared Programs" button at the bottom of the page

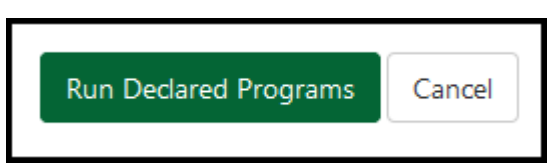

#### How to run a new audit To select a new program

#### • Click the "Select a Different Program" tab for a 'What-if' audit.

| Select a Different Prog | ram:                   |                                   |
|-------------------------|------------------------|-----------------------------------|
| Choosing a degree prog  | gram here will not cha | nge your declared degree program. |
| Program:                | Accounting BBA         | - ACC BBA ACC-BBA                 |
| Catalog Year:           | Fall 2012              | Clear Selections                  |
| Add: Concentratio       | on 2nd Major Mine      | or                                |

- Choose the Degree Program you wish to view along with the catalog year (12-13 forward!)
- Submit the request by clicking on the "Run Different program" button at the bottom of the page. Run Different Program

Cancel

### How to view an existing audit

- Click the "Audits" link at the top of the page and select "Manage"
- This will take you to your "Completed Audit Requests" page (don't worry, for the first time there may be nothing there!)

| Completed Audit Requests These are the audits that have been run in the past for this student's record. Hitting the 'Run Audit' button will run a new audit report. Deleting audits removes them from this list. Run Audit |        |               |              |                     |            |        |             |            |
|----------------------------------------------------------------------------------------------------|--------|---------------|--------------|---------------------|------------|--------|-------------|------------|
| ID                                                                                                    | Insted | Program       | Catalog Year |                     | Audit Type | Format | Course Type | View       |
| 1212746                                                                                                    |        | CRM-BA        | Fall 2017    | 02/11/2020 10:57 AM |            | HTML   | •••         | View Audit |
| 1211949                                                                                                    |        | CRM-BA        | Fall 2017    | 02/06/2020 4:14 PM  |            | HTML   | •••         | View Audit |
| 1209644                                                                                                    |        | <u>CRM-BA</u> | Fall 2017    | 01/29/2020 9:22 AM  |            | HTML   | •••         | View Audit |

#### How to view an existing audit

 To view a previously processed audit, click on the "View Audit" link next to the one you wish to view.

#### Completed Audit Requests

These are the audits that have been run in the past for this student's record. Hitting the 'Run Audit' button will run a new audit report. Deleting audits removes them from this list.

Run Audit

| ID      | Instcd | Program       | Catalog Year | ▼ Created           | Audit Type | Format | Course Type | View       |
|---------|--------|---------------|--------------|---------------------|------------|--------|-------------|------------|
| 1212746 |        | CRM-BA        | Fall 2017    | 02/11/2020 10:57 AM |            | HTML   | •••         | View Audit |
| 1211949 |        | <u>CRM-BA</u> | Fall 2017    | 02/06/2020 4:14 PM  |            | HTML   |             | View Audit |
| 1209644 |        | <u>CRM-BA</u> | Fall 2017    | 01/29/2020 9:22 AM  |            | HTML   | •••         | View Audit |

select a

#### How to delete an audit

• Currently, only administration in the Office of Records and Registration can delete an audit. Please contact them for assistance in 304 Pierce Hall or by phone at 734.487.4111.

- There are messages that display at the top of each audit.
- The first will tell the reader if the audit has been processed using a declared program, as listed on the official school record, or if the audit was run as a "What-If" scenario.
- The next message will appear on all audits, regardless of program, indicating that there may be required pre-requisites not listed here but to contact the program advisor with questions.

- At the top of every audit will be a header indicating the status of the overall audit. There are three different messages that may appear.
- 1)AT LEAST ONE REQUIREMENT HAS NOT BEEN SATISFIED – This indicates that there is at least one requirement that has NOT been fulfilled.

• 2) CURRENT AND FUTURE REGISTRATION WILL SATISFY ALL REQUIREMENTS— This indicates that the audit is MET using in-progress courses and may change if courses are withdrawn or failed.

• 3) \*\*\*\*ALL REQUIREMENTS IDENTIFIED BELOW HAVE BEEN MET\*\*\*\* - This indicates that the audit has been completely MET.

Note: Every area is considered a requirement; however, there may be several sub-requirements within each main requirement.

- The top of the audit has a pie chart that shows all course hours <u>applicable</u> to the degree (hover the mouse over it for total).
- Completed course totals are in dark green, inprogress courses are indicated in blue, and unfulfilled courses are shown in red.

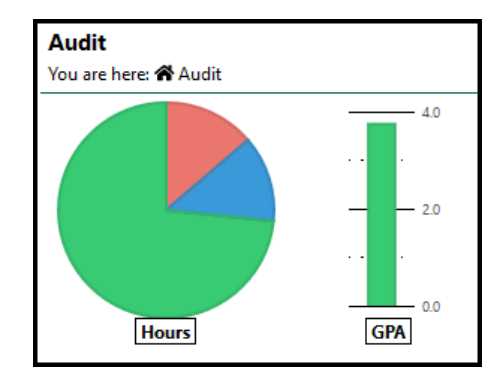

| Complete | In Progress | Unfulfilled |
|----------|-------------|-------------|
|          |             |             |

 Completion graphs for Cumulative hours and Majors/Minor areas are shown at the top of the audit along with cumulative and program GPA graphs.

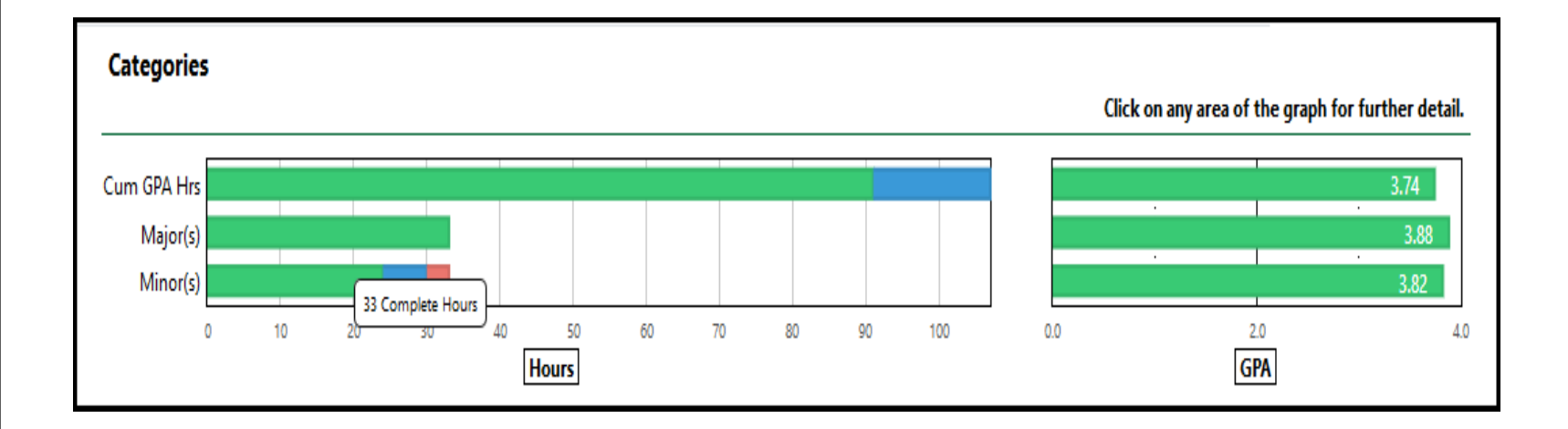

 The body of the audit lists each of the required areas and indicates if they are Met (green check), In-progress (blue dots), or Unfulfilled (red "X"). You may drill-down for more information.

#### AT LEAST ONE REQUIREMENT HAS NOT BEEN SATISFIED > .... A minimum GPA of 2.0 must be earned to graduate from EMU > × University Total Requirements \*\*Totals include current and future registration\*\* Courses taken but not applied toward degree > 🗸 Effective Communication > × Quantitative Reasoning > 🗸 Knowledge of Disciplines - Arts > 🗸 Knowledge of Disciplines - Humanities > 🗸 Knowledge of Disciplines - Natural Sciences > 🗸 Knowledge of Disciplines - Social Science > 🗸 Perspectives on Diversity > 🗸 Learning Beyond the Classroom > .... Earn a minimum of 15 credits in 300-level or higher courses at EMU in each major that requires a minor > × Social Work Major Other Academic History

 Click on the arrow next to the requirement for which you would like additional details. This will give you specific information about what has been taken and what is still outstanding.

| X | 1 | Pub                | lic | Admiı  | nistr  | ation    | Mi    | nor          |                   |               |                |              |        |                   |            |      |     |  |
|---|---|--------------------|-----|--------|--------|----------|-------|--------------|-------------------|---------------|----------------|--------------|--------|-------------------|------------|------|-----|--|
|   |   | EARNED: 15.0 HOURS |     |        |        |          | S     |              |                   |               |                | 1 SUB-C      |        | GROUP             |            | 3.85 | GPA |  |
|   |   | NEEDS: 9.0 HOUR    |     |        |        | S        | ]     |              |                   |               | 2              | SUB-         | GROUPS | 1                 | 2.00       | GPA  |     |  |
|   |   | 1) PADM Required   |     |        |        |          |       |              |                   |               |                |              |        |                   |            |      |     |  |
|   |   |                    |     | WI18   | PLSC   | 270      |       |              |                   | 3.0           | Α              |              | Public | c Administratior  | ı          |      |     |  |
|   |   | ×                  | 2)  | PADM   | Restri | cted Ele | ectiv | es           |                   |               |                |              |        |                   |            |      |     |  |
|   |   |                    |     | WI19   | PLSC   | 352      |       |              |                   | 3.0           | Α-             |              | Politi | cs of Pub&Nonp    | prof Budge |      |     |  |
|   |   |                    |     | FA19   | PLSC   | 381      |       |              |                   | 3.0           | Α              |              | Public | c Policy Analysis | 5          |      |     |  |
|   |   |                    |     | NEEDS  | :      |          | 2 (   | COURSES      |                   |               |                |              |        |                   |            |      |     |  |
|   |   |                    |     | FULFIL | L US   | NG       | I     | PLSC 210, 33 | <u>34,431W,</u>   | 480L4         |                |              |        |                   |            |      |     |  |
| I | Р | ×                  | 3)  | PADM   | Electi | ves      |       |              |                   |               |                |              |        |                   |            |      |     |  |
|   |   |                    |     | FA18   | PLSC   | 330      |       |              |                   | 3.0           | A-             |              | Urbar  | Politics          |            |      |     |  |
|   |   |                    |     | WI20   | PLSC   | 364      |       |              |                   | 3.0           | RE             | RE           | Legisl | ative Process     |            |      |     |  |
|   |   |                    | Г   | NEEDS  |        |          | 1 (   | COURSE       |                   |               |                |              |        | 1                 |            |      |     |  |
|   |   |                    | L   | FULFIL | L US   | NG       | 1     | PLSC 202, 30 | ) <u>1,331,33</u> | 2, <u>380</u> | , <u>385</u> , | <u>470,4</u> | 86L4   |                   |            |      |     |  |

#### The online audit key/legend

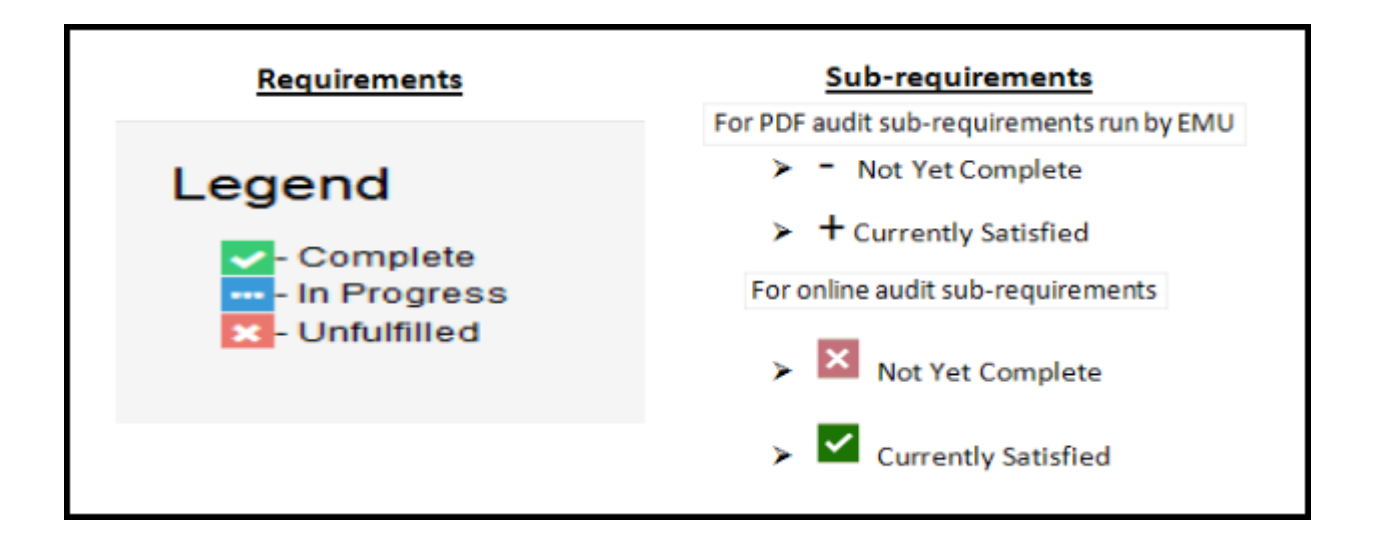

The status of the main requirement will be determined by one of the symbols listed under "Requirements" while the status of the individual area subrequirements will be determined by one of the symbols under "Sub-requirements"

### Questions??

Contact Amy Frady in the Records and Registration Office at 304 Pierce Hall or by phone at 734.487.4111, or via email at uachieve@emich.edu.

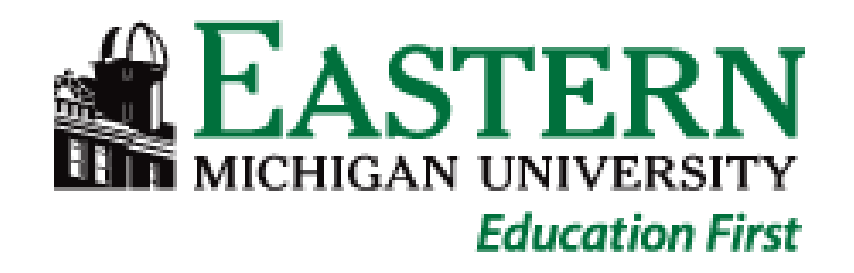